Handleiding registreren voor GOPACS Versie 10 maart 2023

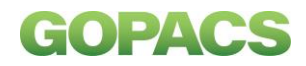

## Inhoudsopgave

| 1.  | GOPACS              | 2 |
|-----|---------------------|---|
| 2.  | Aanmelden           | 2 |
| 3.  | Algemene informatie | 2 |
| 4.  | Contactinformatie   | 3 |
| 5.  | Bedrijfsdetails     | 3 |
| 6.  | Facturatiegegevens  | 4 |
| 7.  | UFTP                | 4 |
| 8.  | IP-adressen         | 5 |
| 9.  | Verificatie         | 5 |
| 10. | Ondertekenen        | 6 |
| 11. | Wachtwoord aanmaken | 6 |

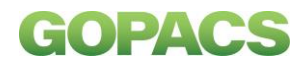

Om te kunnen deelnemen aan congestiemanagement, is het nodig dat u geregistreerd bent bij GOPACS. U kunt zich registreren op de website van GOPACS.

### **1. GOPACS**

Ga naar de website van GOPACS www.gopacs.eu en klik op 'Direct aanmelden voor GOPACS' onder het kopje 'Over GOPACS'.

## 2. Aanmelden

Indien de taal is ingesteld op Engels, kunt u dit rechtsboven wijzigen naar Nederlands (Dutch).

## 3. Algemene informatie

In het eerste scherm (figuur 1) vult u de volgende gegevens in:

- <u>Trading Company Naam</u>: vul uw bedrijfsnaam in.
- <u>Handelsplatform</u>: kies het platform waarop de biedingen aangeboden worden (nu alleen nog ETPA, EPEX SPOT volgt in 2023).
- <u>Adresgegevens:</u> vul uw adres, plaats, postcode en land in.
- <u>Congestieportaal</u>: dit vinkje hoeft u niet aan te vinken.
- Als u deze gegevens heeft ingevuld, klikt u op 'Volgende'.

| Aanmelden van een nieuwe participant b Nederlands * |                               |                       |      |             |                  |                   |
|-----------------------------------------------------|-------------------------------|-----------------------|------|-------------|------------------|-------------------|
| <b>A</b>                                            |                               | ▲                     |      | <b></b>     | <b>A</b>         | ê.                |
| Algemeen                                            | Contactpersoon                | Factuuradres          | UFTP | IP adressen | Verificatie      | Aanmelding PDF    |
| Trading Company Naam *                              |                               | Handelsplatform *     |      | . (         | Congestieportaal | 0                 |
| Contact adres                                       |                               |                       |      |             |                  |                   |
| Straat *                                            |                               |                       |      |             | Nummer *         |                   |
| Stad *                                              |                               |                       |      |             | Postcode *       |                   |
| Land *                                              |                               |                       |      |             |                  |                   |
|                                                     |                               |                       |      |             |                  |                   |
| * Vul de naam van de particip                       | ant, het gebruikte handelspla | tform en het adres in |      |             | ve               | OLGENDE > OPSLAAN |

## 4. Contactinformatie

Registreer hier (figuur 2) de contactpersoon/personen binnen uw organisatie. Dit kunt u eventueel ook na de registratie aanvullen. Vul de naam, het e-mailadres en het telefoonnummer van de contactpersoon in. Om meerdere contactpersonen te registreren klikt u op 'Toevoegen contactpersoon'. Voor alle op deze pagina opgevoerde contactpersonen wordt bij het activeren van uw

organisatie in GOPACS automatisch een account aangemaakt.

Aanmelden van een nieuwe participant b Nederlands A A . . A 8 Contactpersoor Factuuradres UFTP IP adresser Verificatie Aanmeiding PDF Voomaam \* Tussenvoegse Achternaam Email \* Telefoon \* Opmerkinger VERWEIDEREN + TOEVOEGEN CONTACTRERSOON \* Vui de contact gegevens van de participant in voor één of meer contactpersonen COPSILAN E

Klik vervolgens op 'Volgende'.

**5. Bedrijfsdetails** (<u>alleen wanneer u voor de</u> <u>optie congestieportaal heeft gekozen)</u> Wanneer u de optie 'congestieportaal' heeft aangevinkt op het eerste tabblad, dient u aanvullende bedrijfsgegevens op te geven, zoals het BTW nummer, KvK-nummer, IBAN code (<u>zonder spaties</u>) en BIC of SWIFT code.

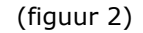

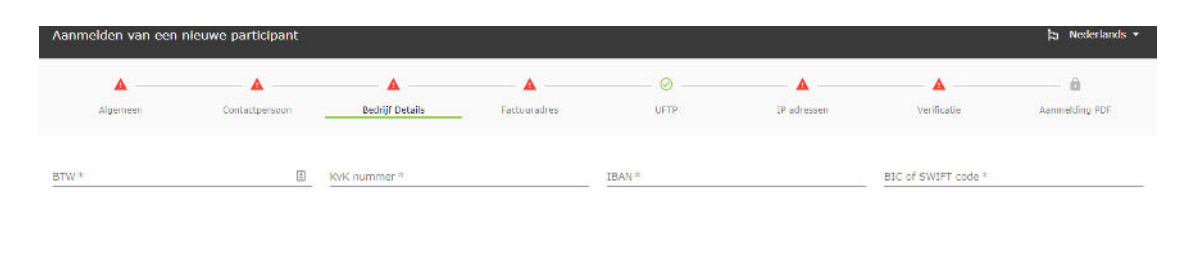

( TERUG VOLGENDE ) DI SLAAN

## 6. Facturatiegegevens

Vul de gegevens in voor de facturatie en klik op 'Volgende' (figuur 3)

| Aanmelden van een nie | euwe participant |              |            |                           |             | 🄁 Nederlands 🝷   |
|-----------------------|------------------|--------------|------------|---------------------------|-------------|------------------|
| <b>A</b>              | <b>A</b>         | <b>A</b>     | ⊘          | <b>A</b>                  | <b>A</b>    | ô                |
| Algemeen              | Contactpersoon   | Factuuradres | UFTP       | IP adressen               | Verificatie | Aanmelding PDF   |
| Naam of Afdeling *    |                  |              |            |                           |             |                  |
| Straat *              |                  |              | Huisnumme  | er eventuele toevoeging * |             |                  |
| Stad *                |                  |              | Postcode * |                           |             |                  |
| Land *                |                  |              |            |                           |             |                  |
|                       |                  |              |            |                           |             |                  |
|                       |                  |              |            |                           | < TERUG VO  | LGENDE > OPSLAAN |

#### (figuur 3)

## 7. UFTP (optioneel)

Als u gebruik wilt maken van capaciteitsbeperkende contracten via GOPACS via UFTP, kunt u hier uw domeinnaam, public key en endpoint opgeven. Dit kan ook later nog na het activeren van uw account. In dat geval kunt u deze velden leeg laten.

| Aanmelden van een nieuwe participant |                |              |      |             |             |                   |
|--------------------------------------|----------------|--------------|------|-------------|-------------|-------------------|
| <b>A</b>                             | <b>A</b>       | <b>A</b>     | Ø    | <b>A</b>    | <b>A</b>    | ô                 |
| Algemeen                             | Contactpersoon | Factuuradres | UFTP | IP adressen | Verificatie | Aanmelding PDF    |
| Capacity Limit Contract              |                |              |      |             |             |                   |
| UFTP Domain                          |                |              |      |             |             | ۲                 |
| UFTP Publieke sleutel                |                |              |      |             |             |                   |
| UFTP endpoint                        |                |              |      |             |             |                   |
|                                      |                |              |      |             |             |                   |
|                                      |                |              |      |             | K TERUG N   | OLGENDE > OPSLAAN |

## 8. IP-adressen

Uit veiligheidsoverweging kunt u alleen handelen via de IP adressen die bij GOPACS bekend zijn. Deze kunt u hier (figuur 4) registreren. Wilt u meerdere IP-adressen opgeven? Klik dan op 'Maak nieuwe IP'. Weet u uw IP-adres niet? Kijk dan op <u>https://www.watismijnip.nl/.</u> Ook na de registratie kunt u nog IPadressen toevoegen. Klik op 'Volgende'.

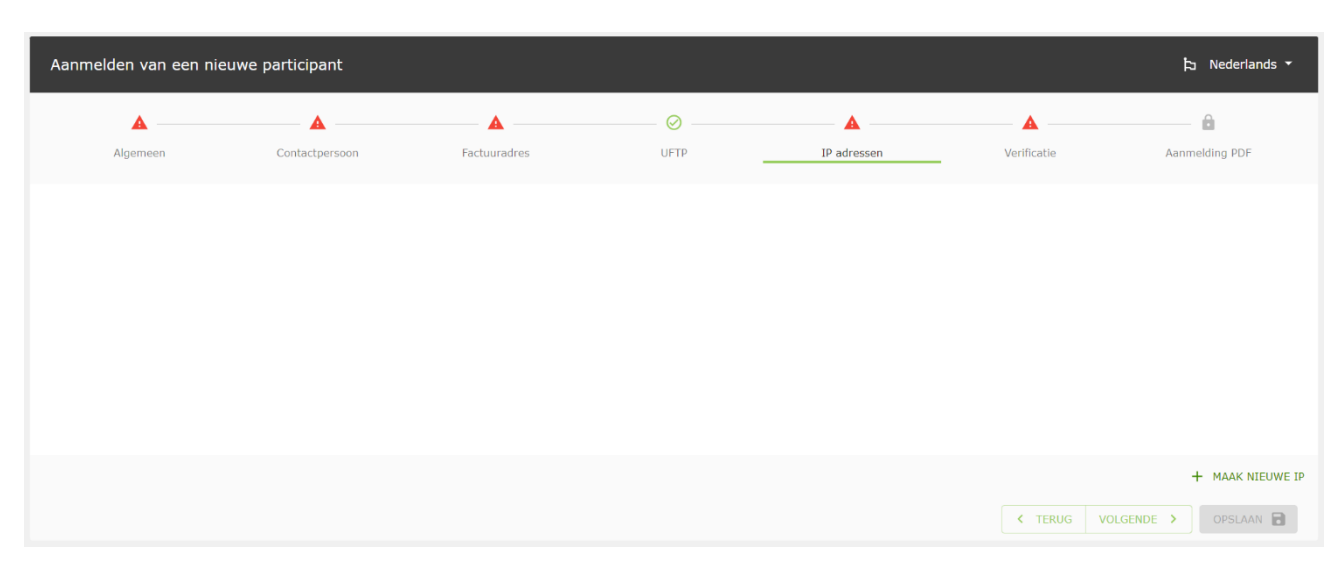

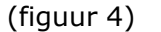

## 9. Verificatie

We vragen tot slot om te verifiëren dat u geen robot bent door het hokje aan te kruisen (figuur 5). Klik vervolgens op 'Volgende'.

Na 60 seconden vervalt deze verificatie en dient u het veld opnieuw aan te vinken.

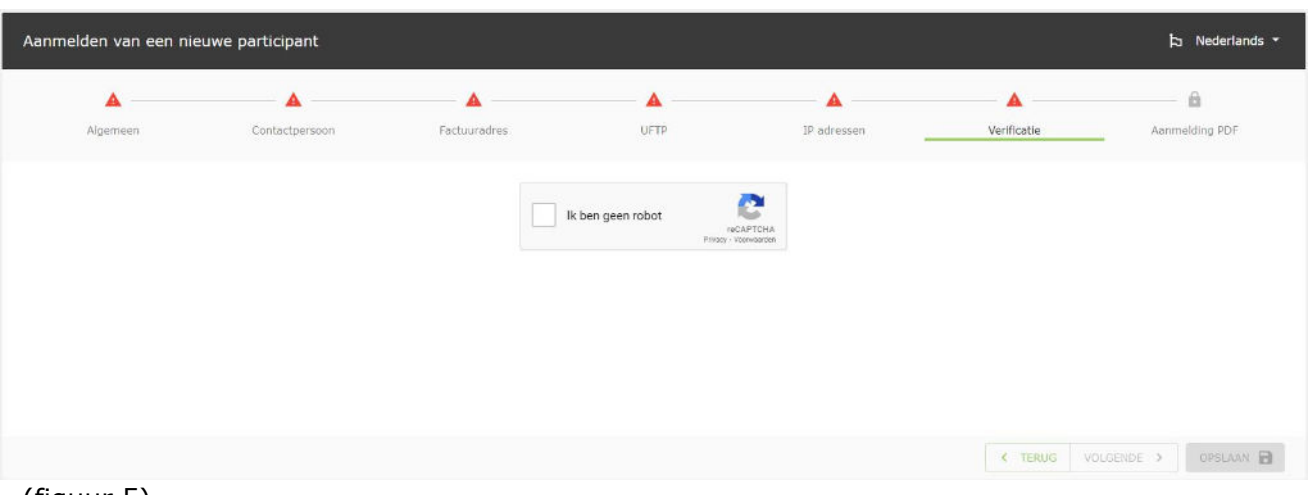

(figuur 5)

## 10. Ondertekenen

In de laatste stap downloadt u het pdf-formulier van uw registratie en kunt u uw aanvraag verzenden. Dit formulier heeft u nodig voor het vervolgproces. U kunt het pdf-formulier downloaden om te ondertekenen. U ontvangt binnen enkele minuten na het downloaden van de PDF een email met een link om het ondertekende pdf-formulier te uploaden.

Krijgt u deze e-mail niet? Dan kunt u het ondertekende pdf-formulier e-mailen naar sales@gopacs.eu

Uw netbeheerder controleert uw registratie binnen vijf werkdagen. Zijn alle gegevens correct aangeleverd? Dan kunt u na deze controle deelnemen aan GOPACS.

## 11. Account activeren

Na het uploaden of e-mailen van het ondertekende pdf-formulier ontvangt u een e-mail met onderwerp 'Update Your Account' van noreply@gopacs-services.eu. Daarin staat een link naar een Mobile Authenticator Setup.

Na het doorlopen van deze setup kunt u inloggen op https://idcons.nl.